## Anbindung GeviScope (Geutebrück) an NPCII

Systemvorraussetzungen: GeviScope mit installiertem GscTelnetActionCommandInterface (TACI)

1. Einrichtung im GeviScope: Hinzufügen des TACI-Plugins:

Im GSC Setup wird unter -> Allgemeine Einstellungen -> Hardware über rechten Mausklick "Hinzufügen" gewählt. In der nun geöffneten Dialog-Box wird das

*"GscTelnetActionCommandPlugin"* markiert und geladen. Nun erscheint das Plugin in der Hardwareliste wie folgt:

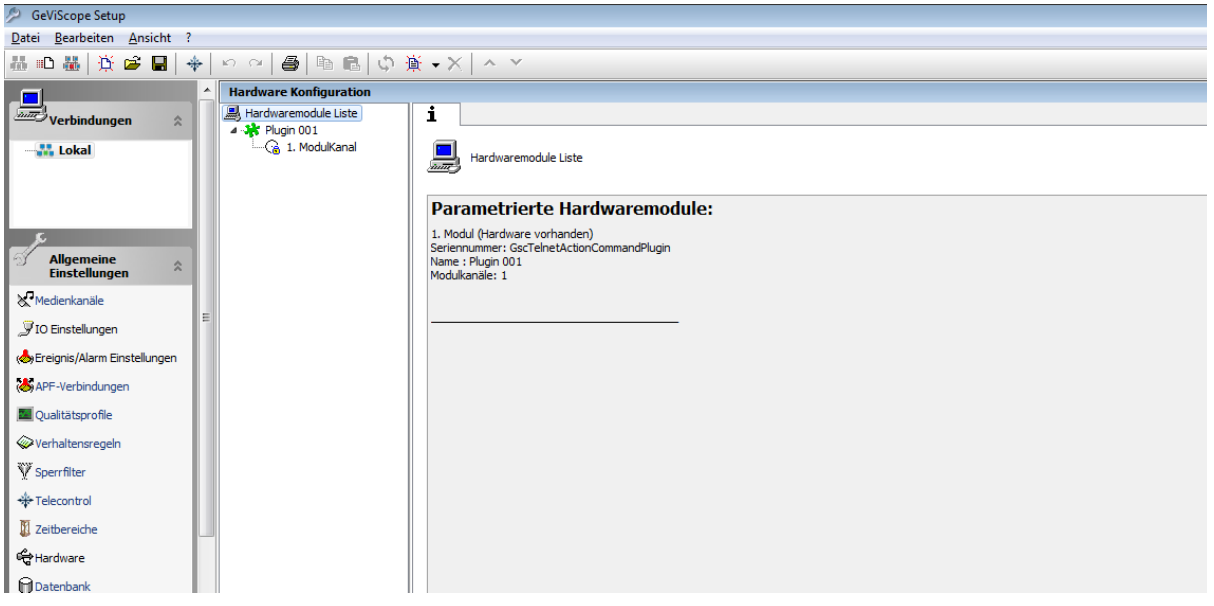

Durch Anwahl auf das gelistete Plugin 00x erscheinen im rechten Fenster die *Einstellungen* des installierten Plugins.

| 💯 GeViScope Setup                  |                                             |                                                                                          |                          |  |
|------------------------------------|---------------------------------------------|------------------------------------------------------------------------------------------|--------------------------|--|
| Datei Bearbeiten Ansicht ?         |                                             |                                                                                          |                          |  |
| 蒜 🗈 蒜   藻 🚔 📓   🔶 🗠 🖉   🚳 💼 💼   ゆう | ¥ -×   ^ →                                  |                                                                                          |                          |  |
| Verbindungen                       | 1 K Einstellungen                           |                                                                                          |                          |  |
|                                    | Hardwareeinstellungen                       |                                                                                          |                          |  |
|                                    | Name:<br>Plugin 001                         |                                                                                          |                          |  |
|                                    | GscTelnetActionCommand> Plugin Einstell     | ungen                                                                                    |                          |  |
| S Allgemeine<br>Einstellungen      |                                             | GscTelnetAction                                                                          | Command                  |  |
| Medienkanäle                       |                                             |                                                                                          |                          |  |
| JIO Einstellungen                  | ab ActionFilterIn                           | ntWideString                                                                             | *                        |  |
| A Ereignis/Alarm Einstellungen     | ab ActionFilterOut                          | ntWideString<br>ntWideString                                                             | POSData.*                |  |
| ADE-Verbindungen                   | CommandTerminationChars                     | ntWideString                                                                             | {CR}{LF}                 |  |
|                                    | ab FormatASCIIReply<br>ab FormatBinaryReply | ntWideString<br>ntWideString                                                             | {0};{1}{2}<br>0000{0}{1} |  |
| @Verhaltensregeln                  |                                             |                                                                                          |                          |  |
| W Sperfilter                       | 19 Object(s)                                |                                                                                          |                          |  |
| +#- Telecontrol                    | Systemaudio nutzen                          |                                                                                          |                          |  |
| II Zeitbereiche                    |                                             |                                                                                          |                          |  |
| 🖨 Hardware                         |                                             | GEVISCOPE TELNET ACTION<br>VERSION 1.92                                                  | COMMAND INTERFACE        |  |
| Datenbank                          |                                             | TCP PORT:<br>TCP CLIENTS:<br>ACTION OUT FILTER REGEX:                                    | 5000<br>0<br>Pospata.º   |  |
| Autobackup                         |                                             | ACTION IN FILTER REGIST<br>COMMAND REGEST<br>TERMENATION REGEST<br>TOP ACTIONS RECEIVED: | *<br>[cst] (s = )<br>0   |  |
| • Benutzer                         |                                             | TCP ACTIONS FROMS:<br>TCP LAST ACTION:                                                   | 0                        |  |
| 🖰 Lizenzen                         |                                             |                                                                                          |                          |  |
| Schnittstelle *                    |                                             |                                                                                          |                          |  |
| Lokal (Verbunden)                  |                                             |                                                                                          |                          |  |

Hier sollten folgende Werte überprüft und ggf. geändert werden (Änderungen erfolgen durch Doppel-Klick auf das jeweilige Listenelement!):

| Name                      | Daten                                                       |
|---------------------------|-------------------------------------------------------------|
| ActionFilterIn            | * (oder POSData.*)                                          |
| Action>FilterOut          | POSData.*                                                   |
| Command Termination Chars | {CR}{LF}                                                    |
| FormatASCIIReply          | {0};{1};{2}                                                 |
| TCPPort                   | 5000 (Dieser Wert ist nur beispielhaft; Der Port darf wegen |
|                           | der Beschänkung beim NPCII jedoch nur max. 4stellig gewählt |
|                           | werden!)                                                    |

Alle anderen Listenelemente bleiben unverändert bzw. haben keine Bedeutung.

| ab ActionFilterIn                    | ntWideString | *                  |
|--------------------------------------|--------------|--------------------|
| ab ActionFilterOut                   | ntWideString | POSData.*          |
| (ab) CommandRegularExpression        | ntWideString |                    |
| (ab) CommandTerminationChars         | ntWideString | {CR}{LF}           |
| ab FormatASCIIReply                  | ntWideString | {0};{1}{2}         |
| ab) FormatBinaryReply                | ntWideString | 0000{0}{1}         |
| ab Format Received Actions           | ntWideString | :{0}{CR}{LF}       |
| 32 MaxTCPConnections                 | ntInt32      | 0x00000064 (100)   |
| 10 SendAllActions                    | ntBool       | True               |
| 10 TCPBinaryIntelByteOrder           | ntBool       | True               |
| 10 TCPBinaryReplyDownwardsCompatible | ntBool       | False              |
| 10 TCPEnabled                        | ntBool       | True               |
| 3 TCPPort                            | ntInt32      | 0x00001388 (5000)  |
| 10 TCPSendReply                      | ntBool       | True               |
| 10 UDPBinaryIntelByteOrder           | ntBool       | True               |
| 10 UDPBinaryReplyDownwardsCompatible | ntBool       | False              |
| UDPEnabled                           | ntBool       | True               |
| 32 UDPPort                           | ntInt32      | 0x00002EE7 (12007) |

**Wichtig:** Nach erfolgter Konfiguration muss diese vor einer etwaigen Funktionskontrolle auch zur Übernahme an den Server übermittelt werden!!!!

Im unteren Fenster (grüne Schrift auf schwarzem Grund) erfolgt bei richtiger Datenübertragung vom NPCII die Auffrischung der angezeigten Daten, u.a. die Einblendung der letzten Zeile ("Line1"):

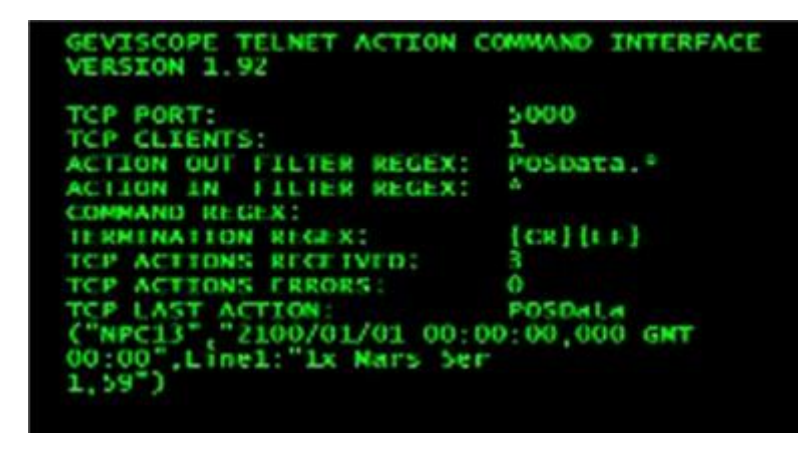

## Wichtiger Hinweis:

Für den Fall, dass keine Verbindung zu dem GeviScope- Server aufgebaut werden kann (gelbe LED am NPCII blinkt NICHT!), so sind hierfür die Einstellungen der Firewall zu kontrollieren; In Windows 7 unter -> Firewall -> Erweiterte Einstellungen -> Eingehende Regeln auf den Bereich "Neue Regel" klicken. Hier unter Port den betreffenden Port für eine bidirektionale TCP Verbindung eintragen und die Verbindung zulassen.

## **Einstellungen NPCII**

Nach Laden des gewünschten Protokolls aus der Liste muss unter LAN PC/DVR -> Daten senden folgende Einstellung vorgenommen werden:

| L Daten senden PC/DVR         |                |
|-------------------------------|----------------|
| ○ RS 232                      | <b>N</b>       |
| 🗌 Individual                  | 12 - GeviScope |
| Zeichen vor Datenfeld (hex.)  |                |
| Zeichen nach Datenfeld (hex.) |                |
| Modul - Nr.:                  | 13             |
| abbrechen                     | übernehmen     |

Aus der Liste wird der Eintrag #12 " GeviScope" ausgewählt.

Unter *" Modul-Nr ."* kann optional eine Nummer eingegeben werden, die im GeviScope unter Name erscheint.

Im abgebildeten Beispiel (#13,) erscheint unter Name dann "NPC13".

| 🏨 IP Konfigu                                                       | ration 'LAN PC/DVI                | R' 🔀       |
|--------------------------------------------------------------------|-----------------------------------|------------|
| └─ Source (NPC<br>IP-Adresse [<br>Port [<br>Gateway [<br>□ DHCP an | II)<br>192 168 1<br>1234<br>0 0 0 | 245 / 0    |
| NPC ist 0 NPC ist 9                                                | Client OUDI<br>Gerver CF          | P<br>P/IP  |
| keep alive                                                         | 30                                | ) sec      |
| Target (DVR/<br>IP-Adresse [<br>Port [                             | PC)<br>192 168 1                  | 200        |
| abbrechen                                                          |                                   | übernehmen |

Die Eingabe der Verbindungsdaten zum GeviScope erfolgt über den "->" - Button rechts von *TCP/IP*:

Unter *Source* wird die IP und der Port des NPCII festgelegt. Die Vergabe sollte sich nach einer freien IP-Adresse im entsprechenden LAN richten.

Der <u>NPC muss auf "NPC ist Client" bzw.</u> <u>"TCP/IP"</u> stehen.

Der Eintrag bei "keep alive" ist optional, empfehlenswert ist ein Wert zwischen 30 und 60 sec.

Unter <u>Target</u> wird die <u>IP Adresse des Servers</u> eingetragen, auf dem der GeviScope Server installiert ist (hier: 192.168.1.200).

Wichtig ist auch die Übereinstimmung der Portnummer: Entsprechend der Angabe im GeviScope-Plugin "TCPPort" (im Beispiel Port 5000) muss auch hier die gleiche Nummer eingetragen werden!